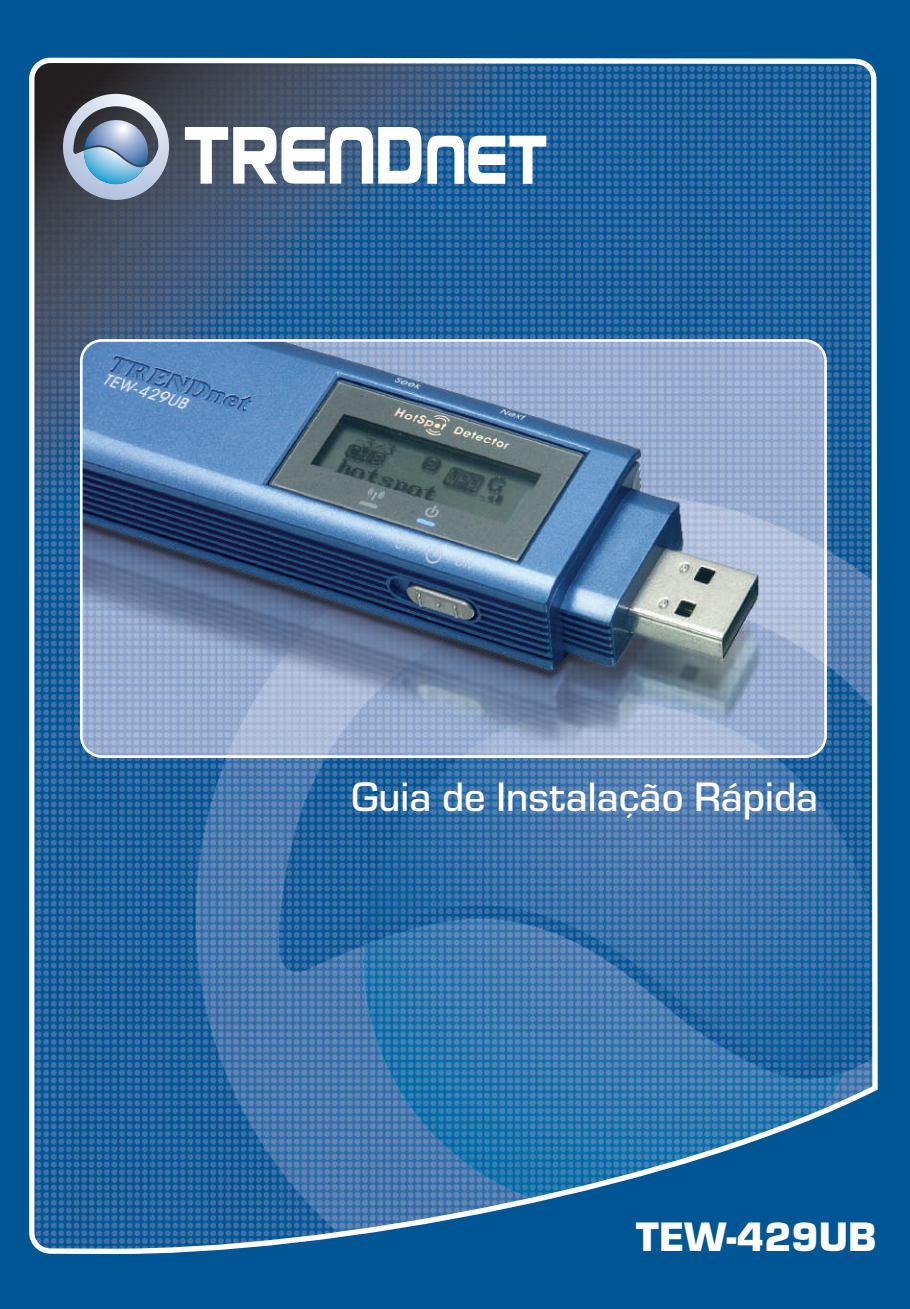

# Índice

| Português                                               | 1      |
|---------------------------------------------------------|--------|
| 1. Antes de Iniciar<br>2. Usando o Detector de Hot Spot | 1<br>2 |
| <ol> <li>Como Instalar</li></ol>                        | 5<br>7 |
| Troubleshooting                                         | 10     |

## 1. Antes de Iniciar

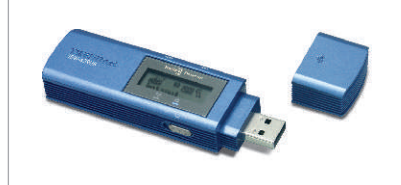

#### Conteúdo da Embalagem

- TEW-429UB
- CD-ROM de Utilitários e Driver
- Guia de Instalação Rápida

### Requisitos do Sistema

- Drive de CD-ROM
- · Computador com uma porta USB disponível
- CPU: 300 MHz ou superior
- · Memória: 128 MB ou superior
- Espaço de Hard Drive: 20 MB ou superior
- Ponto de Acesso 802.11b ou 802.11g (para Modo Infraestrutura) ou outro Adaptador Wireless 802.11g (para modo de rede Ad-Hoc/Ponto-a-Ponto).
- Windows XP/2000/ME/98SE

## Aplicação

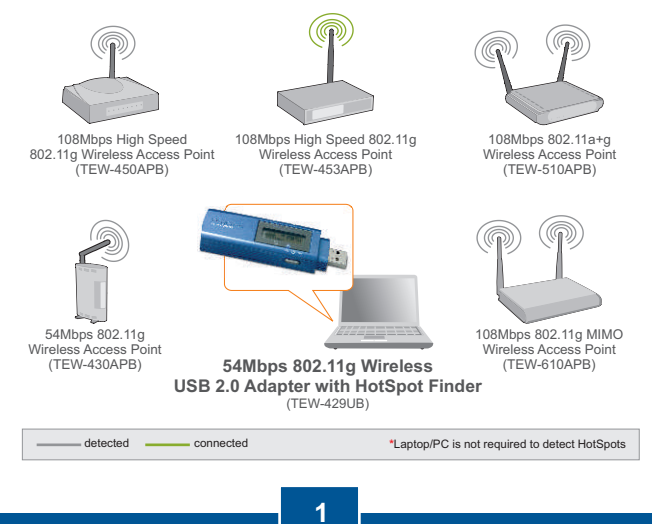

Português

# 2. Usando o Detector de Hot Spot

Nota: A tabela a seguir ilustra a função de cada botão.

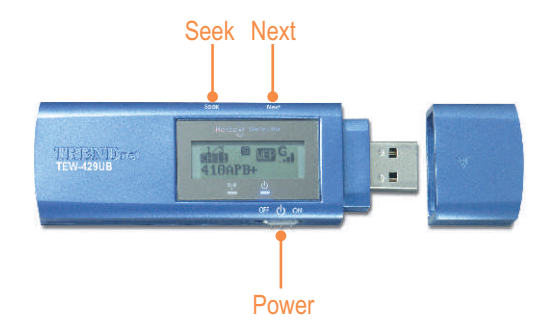

| Botão | Funções                                                                                                    |
|-------|----------------------------------------------------------------------------------------------------|
| Power | Ligar/ Desligar                                                                                                    |
| Seek  | <ol> <li>Pressionar [Seek] para<br/>procurar hotspots</li> <li>Pressionar e Segurar o<br/>botão [Seek] por 2 segundos<br/>para usar funcionalidades<br/>diferentes de varredura.</li> </ol> |
| Next  | Ver o próximo ponto de acesso                                                                                                    |

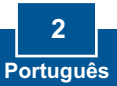

Nota: A figura a seguir explica o significado de cada símbolo no display LCD.

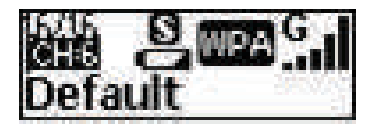

| SSID    | Exibe o SSID do ponto de acesso. Se o SSID for maior que 16 caracteres, ele irá correr horizontalmente.                                           |  |  |
|---------|----------------------------------------------------------------------------------------------------|--|--|
| Channel | Exibe o canal em uso.                                                                                                    |  |  |
| Entry   | Exibe entrada atual. O TEW-429UB pode tratar no máximo 16 entradas.                                                                               |  |  |
| Power   | Indica a vida útil da bateria.<br>Bateria com Carga Baixa<br>Bateria Recarregada<br>No modo "adapter" ou recarregando a bateria<br>pela porta USB |  |  |

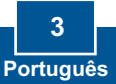

|              | Existem três modos de varredura (modos S, F e D).<br>Segure o botão "Seek" para alternar entre modos de<br>varredura. Depois de mudar para o modo de varredura<br>desejado pressione o botão "Seek" novamente para<br>fazer um site survey. |  |  |
|--------------|----------------------------------------------------------------------------------------------------|--|--|
| Scan<br>mode | Modo[S] Classifica os pontos de acesso em<br>ordem de intensidade de sinal.                                                                                                    |  |  |
|              | Modo [F]: Lista todos os pontos acesso não<br>criptografados (pontos de acesso sem segurança)<br>e classifica cada ponto de acesso por ordem de<br>intensidade de sinal .                                                                   |  |  |
|              | Modo [D]: Se fixa a um ponto de acesso para testar sua intensidade de sinal em locais diferentes.                                                                                                    |  |  |
|              | Indica a configuração de segurança da rede wireless.                                                                                                    |  |  |
| Security     | Segurança WPA ativada                                                                                                    |  |  |
| occurity     | we Segurança WEP ativada                                                                                                    |  |  |
|              | Segurança Wireless desativada (sem segurança)                                                                                                    |  |  |
| Signal       | Indica a intensidade do sinal e a banda de rádio<br>(802.11b/g) da rede wireless. Existem cinco níveis de<br>intensidade de sinal.                                                                                                    |  |  |
| Ū            | Gui Modo 802.11g em banda de 2.4 GHz                                                                                                    |  |  |
|              | Buil Modo 802.11b em banda de 2.4 GHz                                                                                                    |  |  |

### 4 Português

## 3. Como Instalar

Importante! NÃO conecte o Adaptador USB Wireless ao seu computador até que você tenha terminado de instalar o Wireless Client Utility.

### Para Usuários de Windows

1. Insira o CD-ROM de Utilitários e Driver no Drive de CD-ROM do seu computador e então clique Install Utility.
 2. Sigas as instruções do InstallSheild Wizard. Clique Finish.

<u>Nota:</u> O TEW-429UB é hot pluggable, você pode conectar ou desconectar o TEW-429UB enquanto o computador estiver ligado. Depois de inserir o TEW-429UB em uma de suas portas USB, a janela **Found New Hardware** vai aparecer.

3. Conecte o TEW-429UB à porta USB do seu computador.

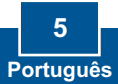

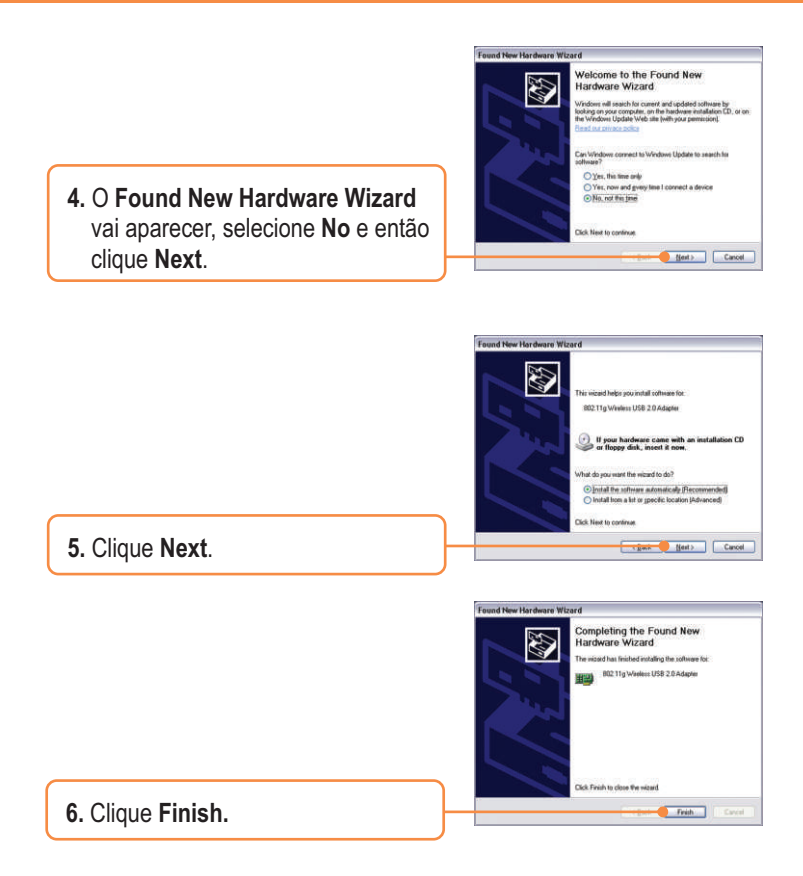

### Sua instalação agora está completa.

<u>Nota:</u> Depois de completa a instalação, um ícone **Wireless** irá aparecer na área de notificação de sua Barra de Tarefas (ao lado do relógio no canto inferior direito da sua tela). Se não aparecer, reinicie seu computador. Vá para a **seção 4 Wireless Configuration** para configurar o **TEW-429UB**.

## 4. Configuração Wireless

<u>Nota:</u> Configuração Wireless requer um Ponto de Acesso 802.11b ou 802.11g (para Modo Infraestrutura) ou outro Adaptador Wireless 802.11 (para modo de rede Ad-Hoc/Ponto-a-Ponto).

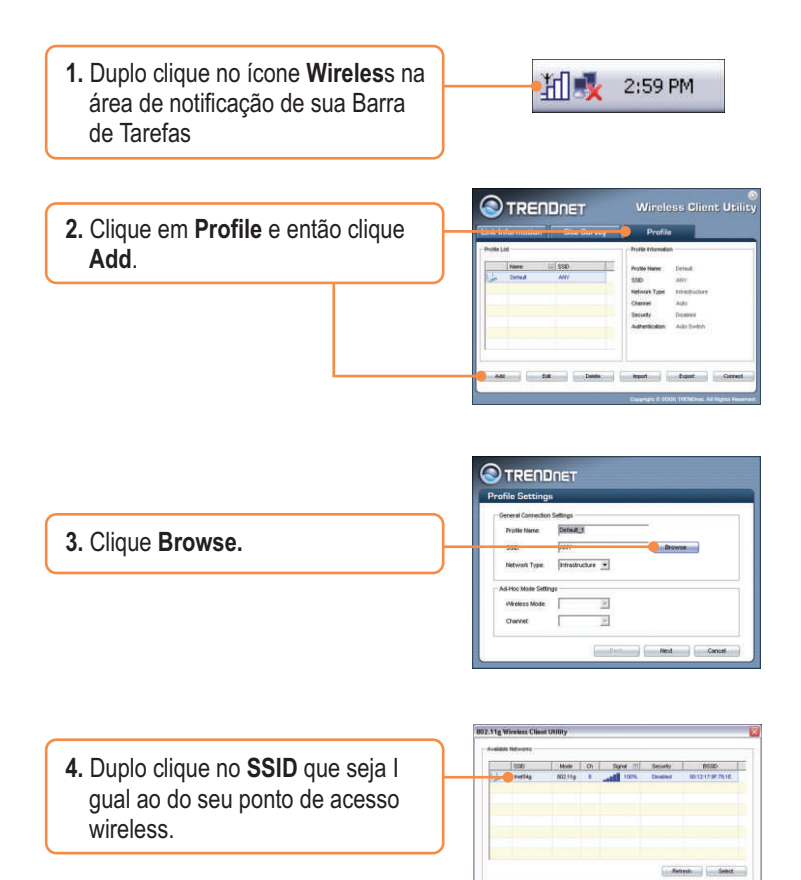

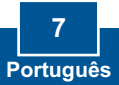

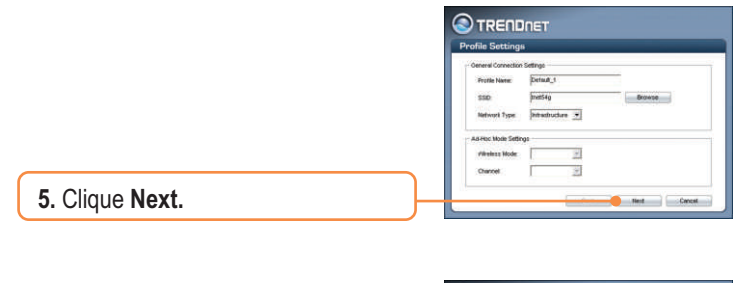

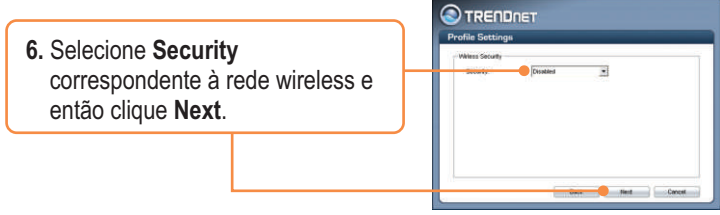

<u>Nota:</u> Se sua rede wireless tiver segurança wireless, então o **Wireless Client Utility** irá instruí-lo a entrar em configurações de segurança wireless (wireless security settings) antes de seguir até os passos abaixo. Recorra ao Guia do Usuário referente a Segurança Wireless.

|                                                                           | Profile Settings           Advanced Settings           Rest Settings           812 110 Annuals           R11 The Annuals           R11 The Annuals           R11 The Annuals           R11 The Annuals           R11 The Annuals           R11 The Annuals           R11 The Annuals           R11 The Annuals           R11 The Annual Annuals           R11 The Annuals           R11 The Annuals           R11 The Annuals |  |
|---------------------------------------------------------------------------|----------------------------------------------------------------------------------------------------|--|
| 7. Verifique Advanced Settings e<br>Wireless Mode e então clique<br>Next. | Within Uph<br>IF 2 Light                                                                                                    |  |

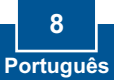

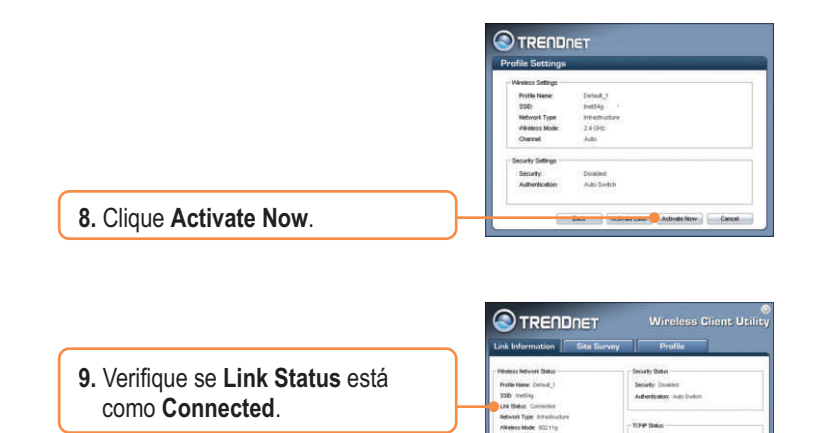

### A Configuração Wireless agora está completa

Charlest 6 (2 437 04th)

ord Ride: Gillips

AP NAC Address: 001217/97/701E Signal Brenght, Excellent (1875) FARRent 102108223.1

Gutevet Mask: 201 205 205 0 Oxforway: 102 100 223 254

Dell Server 102 108 200 200

Para informações detalhadas sobre a configuração e protocolos avançados do TEW-429UB, favor recorrer ao Guia do Usuário incluído no CD-ROM de Utilitários e Driver ou ao website da TRENDnet em www.trendnet.com

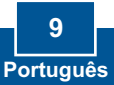

# P1: Eu inseri o CD-ROM de Utilitários e Driver no Drive de CD-ROM do meu computador e o menu de instalação não apareceu automaticamente. O que devo fazer?

R1: Se o menu de instalação não aparecer automaticamente, clique Start, clique Run e digite D:\Autorun.exe onde "D" em "D:\Autorun.exe" é a letra designada ao Drive de CD-ROM do seu computador. E então clique OK para iniciar a instalação.

## P2: Eu completei todos os passos do guia de instalação rápida, mas meu Adaptador USB Wireless não está conectando ao meu ponto de acesso wireless ou roteador wireless. O que devo fazer?

R2: Primeiro você deve certificar-se de que o SSID de Rede confere com o SSID do seu roteador wireless ou ponto de acesso wireless. Segundo, você deve verificar as propriedades do seu TCP/IP para ter certeza de que "Obtain an IP adress" está selecionado automaticamente. Em terceiro lugar você pode clicar no link do Site Survey no Wireless Client Utility para verificar se está listada alguma rede wireless disponível.

#### P3: O Windows não foi capaz de reconhecer meu hardware. O que devo fazer?

R3: Certifique-se de que seu computador atende aos requisitos mínimos como especificado na seção 1 deste guia de instalação rápida. Além disso, você deve instalar o utilitário de configuração wireless (como descrito na Seção 3) antes de conectar o adaptador USB. Se o Windows ainda não for capaz de reconhecer seu hardware, então tente instalar o Adaptador Wireless USB em uma outra porta USB do seu computador.

#### P4: Eu não consigo abrir o utilitário de configuração wireless. O que devo fazer?

R4: Vá para seu gerenciador de dispositivo para ter certeza de que o adaptador está propriamente instalado. Se você vê um dispositivo de rede com um ponto de interrogação ou de exclamação, você precisa reinstalar o dispositivo e/ou drivers. Para acessar seu gerenciador de dispositivo, clique com o botão direito em My Computer, clique em Properties, clique na aba Hardware e então clique em Device Manager.

Se você ainda encontrar problemas ou tiver alguma pergunta referente ao TEW-429UB, favor recorrer ao Guia do Usuário incluído no CD-ROM de Utilitários e Driver CD-ROM ou entrar em contato com o Departamento de Suporte Técnico da Trendnet.

#### Certificados

Este equipamento foi submetido a testes e provou ser aderente às Regras FCC e CE. Sua operação está sujeita às seguintes condições:

(1) Este dispositivo não pode causar interferência prejudicial.

(2) Este dispositivo deve aceitar qualquer interferência recebida. Isso inclui interferências que podem causar operação indesejada.

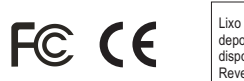

Lixo de produtos elétricos e eletrônicos não deve ser depositado em lixeiras caseiras. Favor reciclar onde há disponibilidade. Verifique com sua Autoridade Local ou Revendedor para obter informações sobre reciclagem.

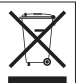

NOTA: O FABRICANTE NÃO É RESPONSÁVEL POR QUALQUER INTERFERÊNCIA DE RÁDIO OU TV CAUSADA POR MODIFICAÇÕES NÃO AUTORIZADAS NESTE EQUIPAMENTO. TAIS MODIFICAÇÕES PODEM VIOLAR A AUTORIDADE DO USUÁRIO DE OPERAR O EQUIPAMENTO.

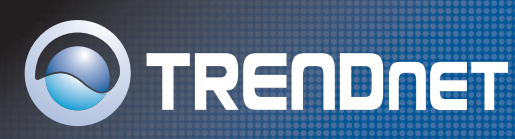

## **TRENDnet** Technical Support

#### US · Canada

Toll Free Telephone: 1(866) 845-3673

24/7 Tech Support

Europe (Germany • France • Italy • Spain • Switzerland • UK)

Toll Free Telephone: +00800 60 76 76 67

English/Espanol - 24/7 Francais/Deutsch - 11am-8pm, Monday - Friday MET

#### Worldwide

Telephone: +(31) (0) 20 504 05 35

English/Espanol - 24/7 Francais/Deutsch - 11am-8pm, Monday - Friday MET

## **Product Warranty Registration**

Please take a moment to register your product online. Go to TRENDnet's website at http://www.trendnet.com

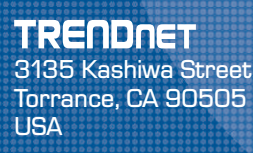

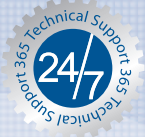

Copyright ©2006. All Rights Reserved. TRENDnet.